<mark>帳票番号:70</mark> <u>帳票名:請求書兼領収書(入院A4上下正副)</u> プログラムID: A00000H03NA4 <u>帳票ID: A00000H03NA4N.red、A00000H03NA40.red</u>

 プログラムの概要 A4縦サイズの(正/控)形式で印刷します。

- (2) インストール手順
- [03 プログラム更新]-[F4 プラグイン] よりインストールを行います。
   ※日レセ クラウド版をご利用の場合は、「マスターメニュー」の[プラグイン]より インストールを行います。
- 2. [プラグイン]画面にて、プログラム名"オリジナル帳票"を選択し、 「組込」ボタンをクリックします。
- 3. "オリジナル帳票"の"インストール済み"欄に「O」が表示されたらインストール完了です。
- プログラムオプションを設定します。

   「01 医事業務」-「91 マスタ登録」-「101 システム管理マスタ」 「1910 プログラムオプション情報」を選択します。
   プログラム名 (A00000H03N)を選択します。
   オプション説明を参照しオプション内容を入力します。
   設定内容が正しいことを確認し登録します。
  - ※「更新」される場合、オプション説明、および内容が追記されません。 【対応方法】 「1910 プログラムオプション情報」より、A00000H03Nへ手動で追記を行います。

標準帳票 (ORCHCN03等) のオプション説明、および内容をコピーします。 オプション説明 (13)、(14)、(15) オプション内容 38~42行目 (CHUI\_YUKOSTYMD=20140401 から 最終行まで)

5. バーコードの印刷条件について

下記パッケージのインストールを行います。
librsvg2-bin
barcode
プログラムオプションの「BARCODE」に「1」を設定します。
※バーコードの仕様は標準帳票(ORCHCN03等)に準拠しています。

- 6. システムを再起動します。
- (3) プログラム IDの登録

「01 医事業務」、「91 マスタ登録」、「101 システム管理マスタ」に移動してください。 「1031 出力先プリンタ割り当て情報」に対して以下のプログラム登録の処理を行います。 ・プログラム登録設定情報

「入院」

- 帳票名 :請求書兼領収書
- プリンタ名 : 任意に設定
- 標準プログラム名 : ORCHCN03
- 独自開発プログラム名 : A00000H03NA4
- ※上記の入力を行った後に独自開発プログラム入力フィールド右横の プログラムチェックボタンを必ずクリックして下さい。

1 / 1 ページ